## **CONSEGNA VERIFICHE SVOLTE IN FORMATO DIGITALE**

DA SEGUIRE SOLO SE AVETE SVOLTO DELLE VERIFICHE IN MODALITA' DIGITALE E VOLETE CONSEGNARLE.

La scuola ha creato un drive condiviso denominato denominato "**2024.25 archivio verifiche digitali**" in cui sono presenti i diversi plessi dell'istituto. In ciascuno è presente una cartella per ogni classe. All'interno di ognuna di queste cartelle è presente una cartella per ogni materia. Ogni docente potrà depositare all'interno della cartella della materia insegnata in quella classe gli elaborati degli alunni, sotto forma di cartella compressa; tale cartella andrà nominata come classe.materia.cognomenomedocente.data.

## PROCEDIMENTO.

63

Seleziona tema Carica foto

3. In questa sezione è presente un link a "La cartella Drive del corso". Cliccarci sopra.

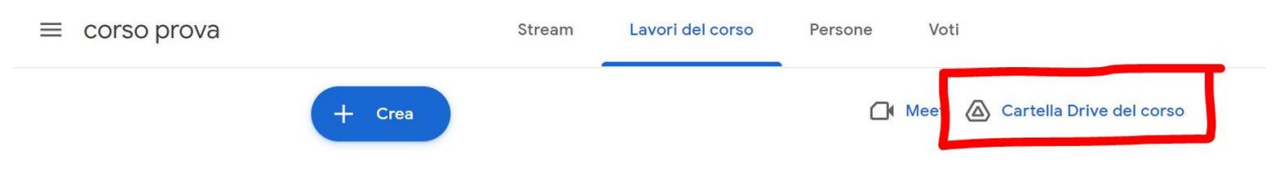

4. Nel drive ci si va a posizionare direttamente nella cartella del corso desiderato, che contiene tutti gli elaborati consegnati dagli alunni, organizzati in cartelle, una per ogni compito assegnato

6. Fare clic col tasto sinistro del mouse e

scegliere l'opzione scarica

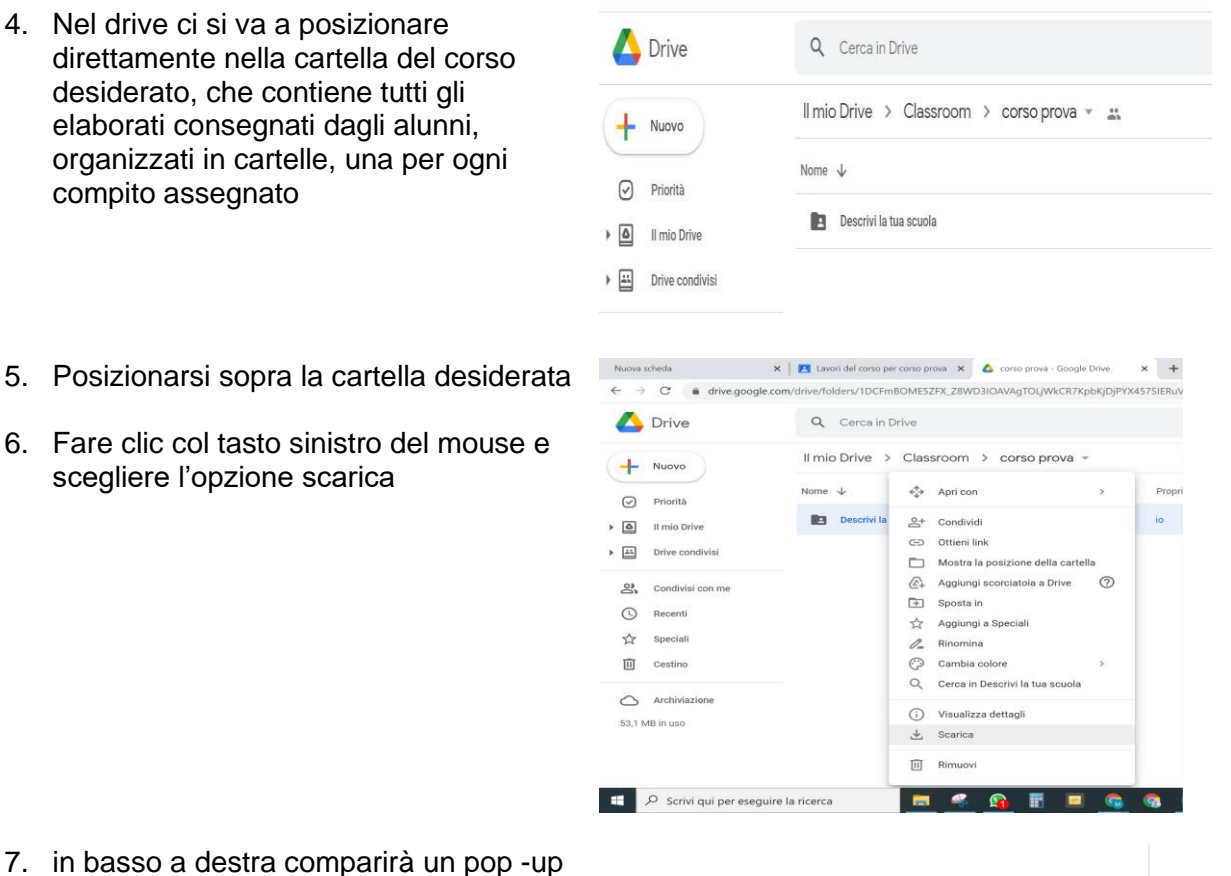

7. in basso a destra comparirà un pop -up come quello in figura, in cui Google sta preparando la cartella compressa del compito.

Il tempo di questa operazione dipende dalla grandezza del file (da quanti alunni ci sono, da quanti file hanno consegnato, da che tipo di file sono)

- 8. Al termine del download in alto a destra (se si usa Chrome) comparirà il file compresso contenente copia degli elaborati.
- 9. Cliccare sull'icona della cartella e scegliere l'opzione Mostra nella cartella.

|     | Compressione di un file in corse | • •     |
|-----|----------------------------------|---------|
| Arg | M boz 🔎 × +                      | Ō       |
| ۵   | 8 0 🖬 🔷 🕫                        |         |
| Y   | 6d indicazioni sugli scrutini.p  | i i pre |

×

6d indicazioni sugli scrutini

D

Ď

 $\square$ 

 $\diamond$ 

 $\times$ 

÷

i i preferiti

Preparazione del download

.

ŝ

Arc

上

nlin

M boz

184 kB • Fine

- 10. Si aprirà la cartella del vostro pc dove è stata salvato il file compresso (se non avete modificato le impostazioni sarà la cartella download)
- 11. Cliccare col tasto destro del mouse e scegliere opzione rinomina.

Specificare i dati della verifica

## nomeclasse.materia.cognomedocente.nom edocente.data

esempio: 5M.informatica.floris.marta.100125

- 12. Nella casella mail istituzionale arriverà un invito al drive condiviso denominato *"2024.25 archivio verifiche digitali"*
- 13. scegliere apri
- 14. Dentro la cartella della classe si troveranno le materie oggetto di studio.
- 15. individuare la propria ed entrarci dentro (doppio click)

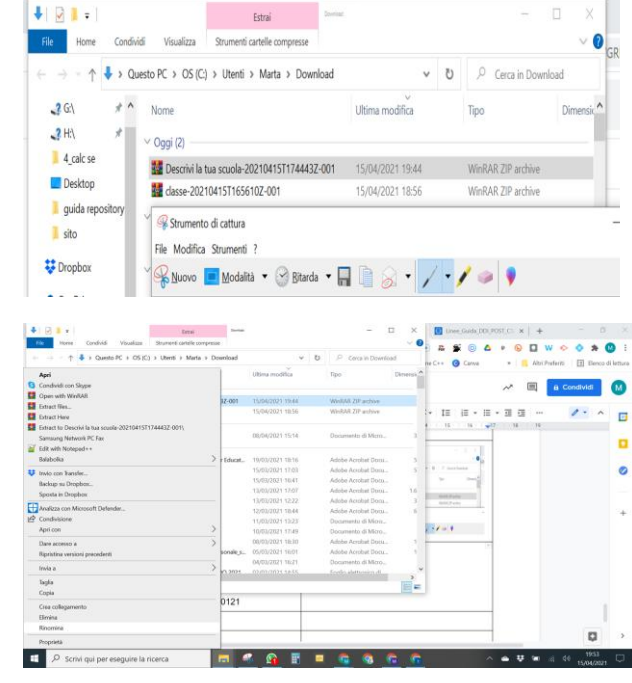

|            | MAURO CANU (tramite.                                                                                             | $\mathbf{5H}\ \text{-}\ buonarroti}  iis buonarrotiguspini.edu.it\ ha\ condiviso\ un\ link\ alla\ seguente\ cartella:}$ |  |
|------------|----------------------------------------------------------------------------------------------------|----------------------------------------------------------------------------------------------------|--|
|            | 5H Posta in arrivo ×                                                                                             |                                                                                                    |  |
| •          | MAURO CANU (tramite Google Drive) <drive-shares-noreply@google.com><br/>a me ~</drive-shares-noreply@google.com> |                                                                                                    |  |
|            |                                                                                                    |                                                                                                    |  |
|            | buon                                                                                                    | arroti@iisbuonarrotiguspini.edu.it ha condiviso un link alla seguente cartella:                                         |  |
|            | _                                                                                                    |                                                                                                    |  |
|            |                                                                                                    | pri                                                                                                    |  |
|            |                                                                                                    |                                                                                                    |  |
|            | Drive                                                                                                    | <b>Q</b> Cerca in Drive                                                                                                 |  |
| (+         | Nuovo                                                                                                    | Condivisi con me > 5H 👻 🚉                                                                                               |  |
| $\bigcirc$ | Priorità                                                                                                    | Nome $\downarrow$                                                                                                    |  |
| • 4        | Il mio Drive                                                                                                    | matematica                                                                                                    |  |
| •          | Drive condivisi                                                                                                  | italiano                                                                                                    |  |
| 2          | Condivisi con me                                                                                                 | educazione civica                                                                                                    |  |
| 0          | Recenti                                                                                                    |                                                                                                    |  |

16. Appare una schermata di questo tipo, in cui è possibile caricare il file scaricato al punto 11.

Per caricare esistono due opzioni

- a) trascinare all'interno di questa schermata il file
  5M.informatica.floris.marta.100125
- b) cliccare su nuovo e poi su caricamento file

| 🛆 Drive          | Q Cerca in Drive          |
|------------------|---------------------------|
| > H Nuovo        | Condivisi con me > 5H 👻 🚢 |
| 🕑 Priorità       | Nome $\downarrow$         |
| Il mio Drive     | matematica                |
| Drive condivisi  | italiano                  |
| Condivisi con me | educazione civica         |
| C Recenti        |                           |

 si aprirà una finestra per il caricamento del file. Selezionare la cartella giusta, scegliere il file e poi apri

- d) in basso a destra vi comparirà l'avanzamento del caricamento
- e) una volta completato il file compresso si troverà nella cartella della materia desiderata

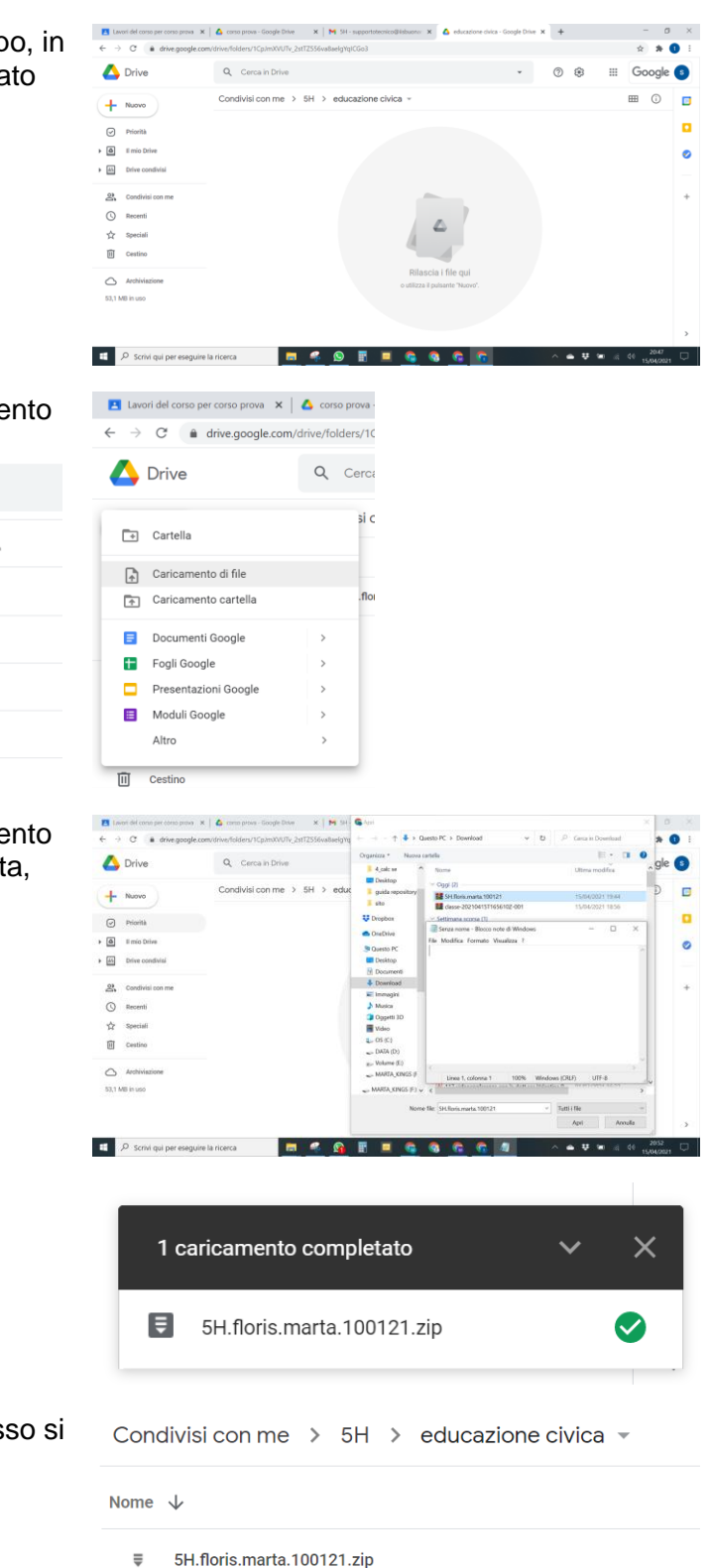

## Ripetere il procedimento per ogni verifica / compito che si desidera consegnare

| 17. aprire il modulo, facendo doppio clic nel                                                                               | E COrso prova Stream Lavori del corso Persone Voti                                                                 |
|----------------------------------------------------------------------------------------------------|----------------------------------------------------------------------------------------------------|
| compito assegnato                                                                                                    | + Cree 🗅 Google Calendar 🙆 Cartella Drive del corso                                                                |
|                                                                                                    | gradimento Deta pubblicazione: 21:17 Nessuru data di scadenza                                                      |
|                                                                                                    | 1 1<br>Conseptato Assegnato                                                                                        |
|                                                                                                    | quanto è pesante la didat<br>Moduli Google                                                                         |
|                                                                                                    | Visualizza compito                                                                                                 |
| 18. cliccare sul pulsante della matita in basso a<br>destra                                                                 |                                                                                                    |
| 19. entrare nella sezione Risposte                                                                                          |                                                                                                    |
|                                                                                                    | Domande Risposte 0 Totale punt: 0                                                                                  |
|                                                                                                    | quanto è pesante la didattica a distanza?                                                                          |
|                                                                                                    | Descrizione modulo<br>Questo modulo raccoglie automaticamente gli indirizzi email degli utenti di IIS MICHELANGELO |
|                                                                                                    | BUONARROTI. Modifica impostazioni                                                                                  |
| 20. qui cliccare sui tre puntini a destra                                                                                   | Domande Risposte 0 Totale punti o                                                                                  |
|                                                                                                    | 1 risposta                                                                                                    |
|                                                                                                    | Accetta risposte 🖉 💽                                                                                               |
|                                                                                                    | Riepilogo Domanda Individuali                                                                                      |
| 21. scegliere Scarica risposte                                                                                              |                                                                                                    |
|                                                                                                    | Ricevi notifiche email per le nuove risposte                                                                       |
|                                                                                                    | Seleziona destinazione per la risposta                                                                             |
|                                                                                                    | Rimuovi link al modulo                                                                                             |
|                                                                                                    | Dor                                                                                                    |
|                                                                                                    | Scarica risposte (.csv)                                                                                            |
|                                                                                                    | Stampa tutte le risposte                                                                                           |
|                                                                                                    | Me Elimina tutte le risposte                                                                                       |
| 22. viene scaricato un file che contiene tutte le risposte date al modulo (lo vedrete in basso a sinistra, come il punto 8) |                                                                                                    |
| Ripetere il procedimento dal punto 9                                                                                        | Gradimento.csv.zip ^                                                                                               |
|                                                                                                    |                                                                                                    |